# L2TP VPN Service Setup Guide DSR-1000AC / DSR-500AC

Firmware 3.08B302C

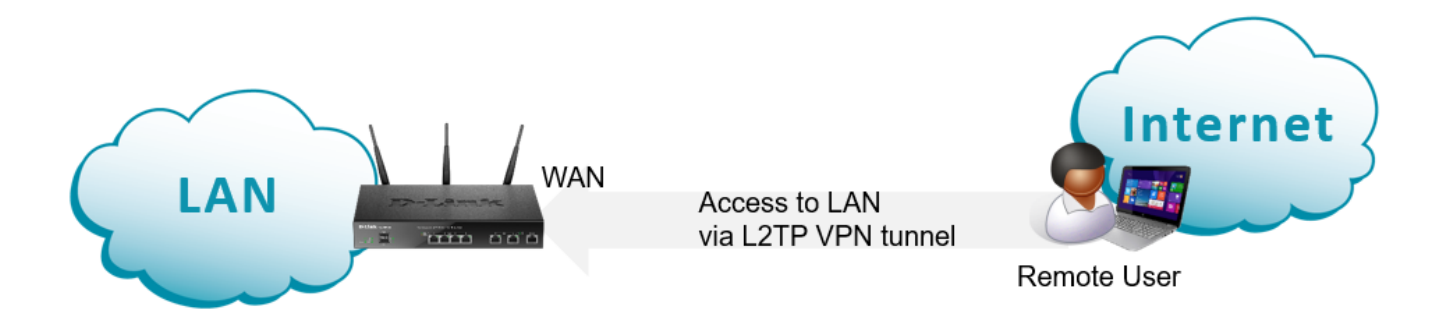

Remote users can connect to the router using VPN client software and securely access LAN resources.

#### **Configuration Steps:**

- Create VPN Policy.
- Enable L2TP Server.
- Add user database.

#### Step 1. Go to VPN > IPSec VPN > Policies.

Create a new IPSec Policy. Use the below example as a guide.

| IPSec Policy Configuration                 |                 |
|--------------------------------------------|-----------------|
| <i>General</i><br>Policy Name              | VPNtest         |
| Policy Type                                | Auto Policy 🔻   |
| IP Protocol Version                        | IPv4 🔻          |
| IKE Version                                | IKEv1           |
| L2TP Mode                                  | Gateway         |
| IPSec Mode                                 | Transport Mode  |
| Select Local Gateway                       | Dedicated WAN 🔻 |
| Remote Endpoint                            | FQDN            |
| IP Address / FQDN                          | 0.0.0           |
| Enable Mode Config                         | OFF             |
| Enable RollOver                            | OFF             |
| Protocol                                   | ESP             |
| Enable Keepalive                           | OFF             |
| Phase1(IKE SA Parameters)<br>Exchange Mode | Main            |
| Direction / Type                           | Both 🔻          |
| Nat Traversal                              |                 |
| NAT Keep Alive Frequency                   | 20 Seconds      |
| Local Identifier Type                      | Local Wan IP    |
| Remote Identifier Type                     | FQDN V          |
| Remote Identifier                          | 0.0.0.0         |

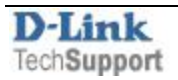

| Encryption Algorithm<br>DES                    | OFF             | 3DES                                             | ON CHI |
|------------------------------------------------|-----------------|--------------------------------------------------|--------|
| AES-128                                        | OFF             | AES-192                                          | OFF    |
| AES-256                                        | OFF             |                                                  |        |
| BLOWFISH                                       | OFF             |                                                  |        |
| CAST128                                        | OFF             |                                                  |        |
| Authentication Algorithm<br>MD5                | OFF             | SHA-1                                            | ON     |
| SHA2-256                                       | OFF             | SHA2-384                                         | OFF    |
| SHA2-512                                       | OFF             |                                                  |        |
| Authentication Method                          | Pre-Shared Key  |                                                  |        |
| Pre-Shared Key                                 | password123     | [Length: 8 - 49]                                 |        |
| Diffie-Hellman (DH) Group                      | Group 2 (1024 b | it) 🔻                                            |        |
| SA-Lifetime                                    | 28800 [         | Default: 28800, Range: 300 - 2147483647] Seconds |        |
| Enable Dead Peer Detection                     | OFF             |                                                  |        |
| Extended Authentication                        | None            | ×                                                |        |
| Phase2-(Auto Policy Parameters)<br>SA Lifetime | 3600            | Seconds T                                        |        |
| Encryption Algorithm                           |                 |                                                  |        |
| DES                                            | OFF             | NONE                                             | OFF    |
| 3 DES                                          | ON [11]         | AES-128                                          | OFF    |
| AES-192                                        | OFF             | AES-256                                          | OFF    |
| TWOFISH (128)                                  | OFF             | TWOFISH (192)                                    | OFF    |
| TWOFISH (256)                                  | OFF             |                                                  |        |
| BLOWFISH                                       | OFF             |                                                  |        |
| CAST128                                        | OFF             |                                                  |        |
| Integrity Algorithm<br>MD5                     | OFF             | SHA-1                                            | ON THE |
| SHA2-224                                       | OFF             | SHA2-256                                         | OFF    |
| SHA2-384                                       | OFF             | SHA2-512                                         | OFF    |
| PFS Key Group                                  | OFF             |                                                  |        |

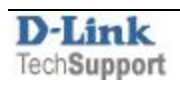

Your new VPN Policy should look similar to this:

| D-Link<br>Unified Services Router - DSR-1000AC |                         |                                                |        |                          |       | gged in as:<br>Serial: S | : admin ( /<br>37R1F6000 | ADMIN )  <br>020   Firm | Language<br>nware: 3<br>Wizard | e: Eng<br>0.0883 | glish [US]<br>802C_WW<br>ystem Se | earch.    | <b>)</b> Logout<br>ද |          |        |        |   |
|------------------------------------------------|-------------------------|------------------------------------------------|--------|--------------------------|-------|--------------------------|--------------------------|-------------------------|--------------------------------|------------------|-----------------------------------|-----------|----------------------|----------|--------|--------|---|
|                                                | a                       | Status                                         |        | 🛜 Wire                   | less  |                          | Netwo                    | <sup>k</sup> ക്ര        | VPN                            | <b>₽</b> s       | ecurity                           | 0         | <b>ю</b> м           | aintena  | ance   |        |   |
| his page s<br>olicies fro<br>PSec Po           | hows<br>om thi<br>licie | the list o<br>is page.<br>s List<br>entries [R | f conf | igured IPsec             | VPN ( | policies on              | the rout                 | er. A user can          | also add,                      | delete, e        | dit, enab                         | .e, disab | le an                | d export | t IPse | ec VPN |   |
| Status                                         | ŵ                       | Name                                           | 0      | Backup<br>Tunnel<br>Name | 0.00  | Туре                     | 0                        | IPSec<br>Mode           | θ                              | Local            | eRer                              | note      | ⇔                    | Auth     | ⇔      | Encr   | ⇔ |
| Enabled                                        |                         | VPNtest*                                       |        | None                     |       | Auto Policy              | S                        | Transport Mode          | E.                             | Any              | Any                               |           |                      | SHA1     |        | 3DES   | 1 |

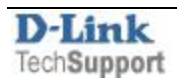

### Step 2. Go to VPN > L2TP VPN > Server

Enable L2TP Server.

Specify the range of IP addresses you want to assign to the connecting clients (this range should be different from your LAN subnet).

As Authentication Database we are using "Local User Database" in this example.

| erver Setup                    |                         |         |
|--------------------------------|-------------------------|---------|
| Enable L2TP Server             | Enable IPv4             |         |
| L2TP Routing Mode              | Nat O Classical         |         |
| Range of IP Addresses (Allocat | ed to L2TP Clients)     |         |
| Starting IP Address            | 192.168.3.1             |         |
| Ending IP Address              | 192.168.3.10            |         |
| Authentication Database        |                         |         |
| Authentication                 | Local User Database     |         |
| Authentication Supported       |                         |         |
| PAP                            | ON CON                  |         |
| СНАР                           | ON BUILD                |         |
| MS-CHAP                        |                         |         |
| MS-CHAPv2                      | N N N                   |         |
| Encryption                     |                         |         |
| Secret Key                     | OFF                     |         |
| User Time-out                  |                         |         |
| Idle TimeOut                   | 300 [Range: 300 - 1800] | Seconds |

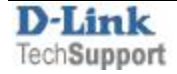

### Step 3. Go to Security > Authentication > User Database > Groups

Add a new L2TP group.

Set User Type as "Network" and "L2TP".

| Group Configuration |                                          |
|---------------------|------------------------------------------|
| Group Name          | l2tp                                     |
| Description         | I2tp                                     |
| User Type           |                                          |
| User Type           | Admin Network Guest                      |
| PPTP User           | OFF                                      |
| L2TP User           |                                          |
| Xauth User          | OFF                                      |
| OpenVPN User        | OFF                                      |
| SSLVPN User         | OFF                                      |
| Captive Portal User | OFF                                      |
| Idle Timeout        | 10 [Default: 10, Range: 1 - 999] Minutes |
|                     |                                          |

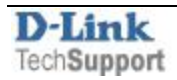

Step 4. Go to Security > Authentication > User Database > Users

Add new users for the group that you created in the previous step.

Specify the usernames and passwords.

| User Configuration |          |
|--------------------|----------|
| User Name          | 12tpuser |
| First Name         | 12tpuser |
| Last Name          | 12tpuser |
| Select Group       | 12tp     |
| Password           | ••••••   |
| Confirm Password   |          |
|                    |          |
|                    |          |

Remote users should now be able to connect to the router and local network with their generic L2TP client.

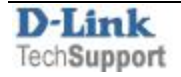

## Remote Client Setup Example

The below example shows setup and connection process on an Android phone (Samsung Galaxy Note 3, Android ver. 5.0).

Go to Settings > Connections > More Networks > VPN.

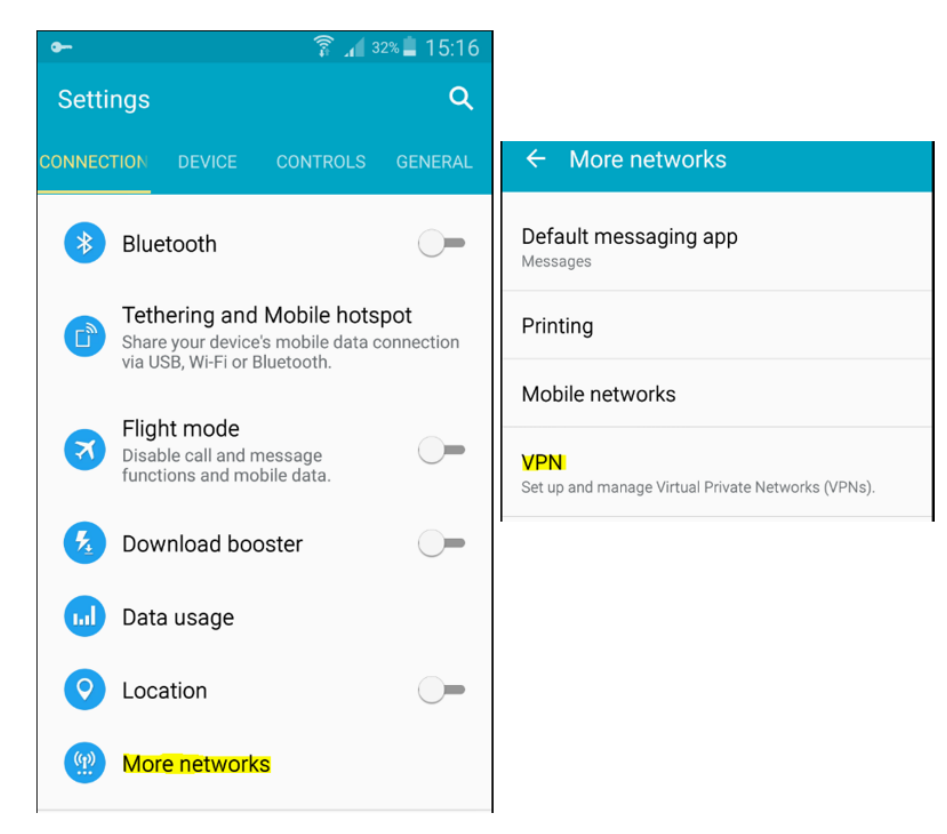

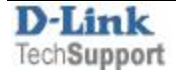

Add a new L2TP/IPSec PSK Profile and enter the L2TP server settings:

Server address – the public IP address on the WAN port of your DSR-series router

*Pre-Shared Key* – the key you set in the router's IPSec Policy in Step 1.

| <       |                                   | ₽ |
|---------|-----------------------------------|---|
|         | Add VPN                           |   |
| D<br>L2 | Name<br>DSR-1000AC                |   |
| D<br>L2 | Type<br>L2TP/IPSec PSK            |   |
|         | Server address<br>123.123.123.123 |   |
|         | L2TP secret<br>Not used           |   |
|         | IPSec identifier<br>Not used      |   |
|         | IPSec pre-shared key              |   |
|         | Show advanced options             |   |
|         | CANCEL SAVE                       |   |

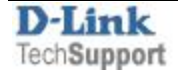

Press the L2TP/IPSec Profile that you added. Enter the L2TP username and password (the user you added into the router's database in Step 4).

Once connected, you should see a Key icon in the top left corner indicating successful secure connection.

| ← VPN +                                           | <        | +                                       | 🗢 🖬 🥥 🛛 🛜 🔏 32% 🛓 15:18                                                         |
|---------------------------------------------------|----------|-----------------------------------------|---------------------------------------------------------------------------------|
|                                                   |          | Connect to DSR-1000AC                   | ← VPN +                                                                         |
| DFL<br>L2TP/IPSec VPN with pre-shared keys        | D<br>L2  | Username<br>I2tpuser                    | DSR-1000AC                                                                      |
| DSR-1000AC<br>L2TP/IPSec VPN with pre-shared keys | D:<br>L2 | Password                                | DFL                                                                             |
|                                                   |          | Save account information CANCEL CONNECT | Connected to VPN                                                                |
|                                                   |          |                                         | Session: <b>DSR-1000AC</b><br>Duration: <b>00:00:35</b><br>Sent: <b>0.02 MB</b> |

End of Document

Received: 0.02 MB

CANCEL DISCONNECT